1. Login to IDFC FIRST Bank's net banking portal: <u>https://my.idfcfirstbank.com/login</u> by entering your mobile number and password

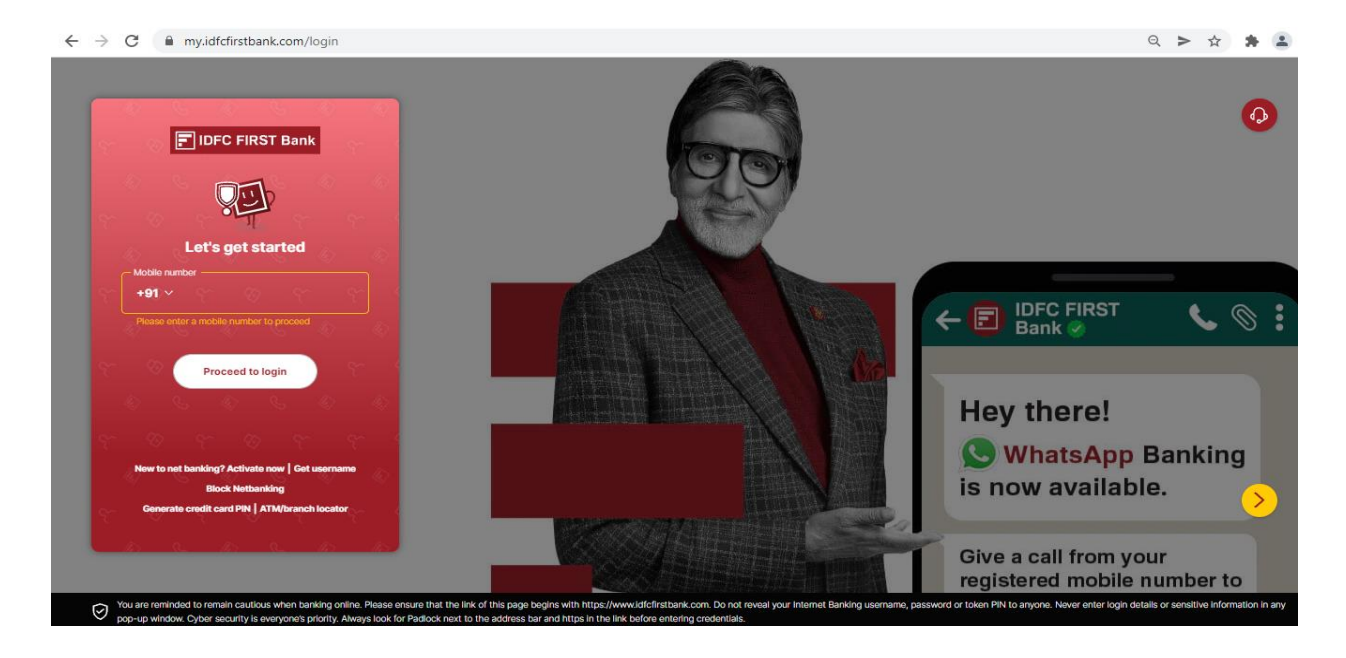

| 2. Select "Have" from the menu   |                                                                                                    |                                                                                |                        |
|----------------------------------|----------------------------------------------------------------------------------------------------|--------------------------------------------------------------------------------|------------------------|
| ← → C ( 🏽 my.idfcfirstbank.com   |                                                                                                    |                                                                                | 아 > ☆ 🛊 팩 😩 :          |
| DIFC FIRST Q Start               | ➡ Have ⇄ Pay 🧴 Loa                                                                                                    | ns More                                                                        | ► O logout             |
| Savings Credit Card              | Assistant                                                                                                    |                                                                                |                        |
| Savings A/c<br>Available balance | <ul> <li>SPECIAL OFFER</li> <li>Pack your</li> <li>bags! Use</li> <li>Debit and</li> <li>Credit Card for</li> <li>deals on Yatra</li> </ul> | Food offer<br>Food offer<br>Get 30% off<br>Swiggy using<br>your Credit<br>Card | g show more            |
|                                  | Explore History Upcom                                                                                                    | ing                                                                            | S Apply for a loan     |
| Send money Create FD Add funds   | EMI Calculator                                                                                                    | 🔊 My investments                                                               | Invest in mutual funds |
|                                  | Pay bill                                                                                                    | My finances                                                                    | Recharge               |

| my.idfcfirstbank.com/cards |                                                                                                    | ⊶ ≻ ☆ 🛊 🗊 😩       |
|----------------------------|----------------------------------------------------------------------------------------------------|-------------------|
|                            | Start ➡ Have ⇄ Pay ▲ Loans 	 Hore                                                                                                    | ► Constant        |
|                            | Accounts Cards Deposits Investments Insurance                                                                                                    |                   |
| <b>K</b> Back              |                                                                                                    |                   |
| IDFC FIRST Bank<br>Family  | Total outstanding       Last statement balance       Min amount due         ₹0.00       ₹0.00       ₹0.00         Due date       13 Dec, 2021       Credit limit: ₹1,00,000.00         Available credit limit: ₹1,00,000.00       Credit limit: ₹1,00,000.00         Available credit limit: ₹1,00,000.00       Total cash limit: ₹10,000.00                                                                                                    | ∞ VISA            |
|                            | Your reward points Available reward points O Opening balance O O Earned in current period O O                                                                                                    | edeem your points |
|                            | Pay credit card bill       Image: Constraint of the second second secon | Q                 |

3. Under the Cards section click on Back to view all your debit cards

4. Select the Debit Card for which you wish to manage limits

| $\leftrightarrow$ $\rightarrow$ C $$ my.idfcfirstbank.co | m/cards                 |                  |                |        | 0-                | > ☆ | F 🖬 😩 🗄                                |
|----------------------------------------------------------|-------------------------|------------------|----------------|--------|-------------------|-----|----------------------------------------|
| DFC FIRST Q                                              | ☆ Start                 | Have ⇄ Pay       | 👗 Loans        | More   |                   |     | ✓ O<br>logout                          |
|                                                          | Accounts                | Cards Deposits I | nvestments Ins | urance |                   |     |                                        |
| Debit cards                                              |                         | \$ \$ \$ \$      |                |        |                   |     | ~ ~ ~~~~~~~~~~~~~~~~~~~~~~~~~~~~~~~~~~ |
|                                                          | VISA Signature Debit    |                  |                | Ę      |                   | :   |                                        |
|                                                          | VISA Signature Debit    |                  |                | Ę      |                   | :   |                                        |
| \$ Q \$<br>Q \$ \$ \$                                    | FIRST Select Debit Card |                  |                | Ŧ      |                   | :   |                                        |
| Credit cards                                             |                         |                  |                |        |                   |     |                                        |
|                                                          | IDFC FIRST Bank         |                  |                |        | Total outstanding | :   | •                                      |

5. Scroll down to the Purchase Limits section and click on "Manage"

| $\leftrightarrow$ $\rightarrow$ C $$ my.idfcfirstbank.com/cards |                           |                               | o <sub>7</sub> > ☆ \$   |                                         |
|-----------------------------------------------------------------|---------------------------|-------------------------------|-------------------------|-----------------------------------------|
| DFC FIRST Q                                                     | Start Have                | ≓ Pay 🧂 Loans 🔡 M             | ore                     | ✓ O<br>logout                           |
|                                                                 | Accounts <b>Cards</b> Dep | posits Investments Insurance  |                         |                                         |
| <b>&lt;</b> Back                                                |                           |                               |                         | A                                       |
| VISA Signature Debit                                            | VISA Signature            | Debit                         | Card number             |                                         |
| VISA Signature Debit                                            | Available balance         |                               | Expliny date CVV 🧭 VISA |                                         |
| FIRST Select Debit                                              | Temporarily bl            | ock                           | Change PIN              |                                         |
|                                                                 | Permanently b             | lock                          |                         | _                                       |
|                                                                 |                           | Online transactions<br>(eCom) | Off                     |                                         |
| ← → C                                                           | 🕞 Start 🗖 Have            | → Pay A Loans □ 1             | or > ☆                  | * ₹ £ :                                 |
| Bank 🔍                                                          |                           |                               |                         | logout                                  |
| 4                                                               | Accounts Cards De         | posits investments insurance  |                         |                                         |
| VISA Signature Debit                                            |                           | Online transactions<br>(eCom) | Off                     |                                         |
| VISA Signature Debit                                            | Purchase Limits 🕜         | Offline transactions (PoS)    | On Mana                 | age                                     |
|                                                                 |                           | International usage           | Off<br>₹5.50.000 m      |                                         |
|                                                                 |                           | Contactless transactions      | Off                     |                                         |
| FIRST Select Debit                                              |                           | ATM withdrawals               | On                      |                                         |
| ATM Limits ③                                                    |                           | International usage           | Off Mana                | age                                     |
|                                                                 |                           | Domestic                      | ₹1,50,000.00            |                                         |
|                                                                 | Linked account            | 1                             |                         |                                         |
|                                                                 | Card type                 | VICA Signature Debit          |                         | ( ( ( ) ( ) ( ) ( ) ( ) ( ) ( ) ( ) ( ) |

6. You can turn on/off transactions by using toggle buttons and enter limits for various types of transactions on your debit card

| $\leftrightarrow$ $\rightarrow$ C $\blacksquare$ my.idfcfirstbank.com/cards | S                                                                                                    | 아 Q > ☆ 🛊 팩 😩 :  |
|-----------------------------------------------------------------------------|----------------------------------------------------------------------------------------------------|------------------|
| DFC FIRST<br>Bank                                                           | Manage usage & limits                                                                                                    | ×                |
|                                                                             | VISA Signature Debit 4<br>Manage daily limits for the following payment types:                                                                                                    |                  |
|                                                                             | Purchase<br>Max limit: Online + Offline transaction ₹6,00,000                                                                                                    |                  |
|                                                                             | Online transactions Purchases via a website, mobile app, or OR code Domestic                                                                                                    |                  |
|                                                                             | C Daily limit     ₹ 0     Available limit: ₹50,000                                                                                                    |                  |
|                                                                             | International usage Will enable international online purchases and transactions Daily limit                                                                                                    |                  |
|                                                                             | Offline transactions                                                                                                    |                  |
|                                                                             | In-store purchases done by swiping your physical card at a POS machine Domestic Daily limit ₹ 5,50,000 Available limit: ₹50,000                                                                                                    | •                |
|                                                                             |                                                                                                    |                  |
| $\leftrightarrow$ $\rightarrow$ C $rightarrow$ my.idfcfirstbank.com/cards   | S                                                                                                    | ⊶ ९ > ☆) 🛊 🗊 🏝 🗄 |
|                                                                             | Construction in the formation of the second state of the second state of the seco |                  |
|                                                                             | Offline transactions<br>In-store purchases done by swiping your physical card at a POS machine<br>Domestic                                                                                                    |                  |
|                                                                             | Daily limit           ₹ 5,50,000                                                                                                    |                  |
|                                                                             | International usage Will enable purchases at an international retail store                                                                                                    |                  |
|                                                                             | ₹ 0 Available limit:₹50,000                                                                                                    |                  |
|                                                                             | Contactless transactions (Tap and pay)<br>Contactless transactions done by tapping your card in-store. Your applicatio<br>offline purchase limits will be considered for such transactions.<br>Max limit ₹5,000                                                                                                    |                  |
|                                                                             | Per transaction limit<br>₹ 5,000                                                                                                    |                  |
|                                                                             | Contactless international usage Will enable international contactless transactions                                                                                                    |                  |
|                                                                             |                                                                                                    | d eb             |

7. After setting your desired limits please click on "Confirm and get OTP"

| offline purchase limits will be considered for such transactions.                  | - |
|------------------------------------------------------------------------------------|---|
| Max limit \$5,000                                                                  |   |
| Per transaction limit                                                              |   |
| ¢ 5,000                                                                            |   |
|                                                                                    |   |
| Contactless international usage Will enable international contactless transactions |   |
|                                                                                    |   |
|                                                                                    |   |
| ATM withdrawals                                                                    |   |
| Max limit: Domestic + International ₹2.00.000                                      |   |
|                                                                                    |   |
| Domestic                                                                           |   |
| - Daily limit                                                                      |   |
| ₹ 1,50,000 Available limit: ₹0                                                     |   |
|                                                                                    |   |
| International usage                                                                |   |
| Will enable international ATM cash Withdrawais                                     |   |
| Daily limit                                                                        |   |
|                                                                                    |   |
|                                                                                    |   |
|                                                                                    |   |
|                                                                                    |   |
| Confirm and get OTP                                                                |   |
|                                                                                    | - |

8. Enter the OTP sent on your registered mobile number and click on verify to save your changes.

| $\leftrightarrow$ $\rightarrow$ C $$ my.idfcfirstbank.com/cards |                                                                                      | ⊶ ९ ≻ ☆) 🛊 🗊 🏝 :      |
|-----------------------------------------------------------------|--------------------------------------------------------------------------------------|-----------------------|
| C IDFC FIRST                                                    | Verification                                                                         | ×                     |
|                                                                 |                                                                                      |                       |
|                                                                 | Please enter OTP                                                                     |                       |
|                                                                 | OTP has been sent to your registered mobile number.<br>OTP will expire in 5 minutes. |                       |
|                                                                 | Mobile number:                                                                       |                       |
|                                                                 |                                                                                      |                       |
|                                                                 | C Resend OTP on SMS                                                                  |                       |
|                                                                 |                                                                                      |                       |
|                                                                 | Verify                                                                               |                       |
|                                                                 |                                                                                      |                       |
|                                                                 |                                                                                      |                       |
|                                                                 |                                                                                      |                       |
|                                                                 |                                                                                      |                       |
|                                                                 |                                                                                      | 0 0 0 0 0 0 0 0 0 0 0 |
|                                                                 |                                                                                      |                       |